# NM E-Tag

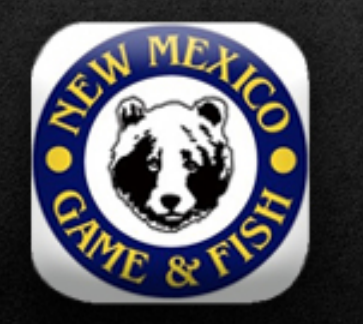

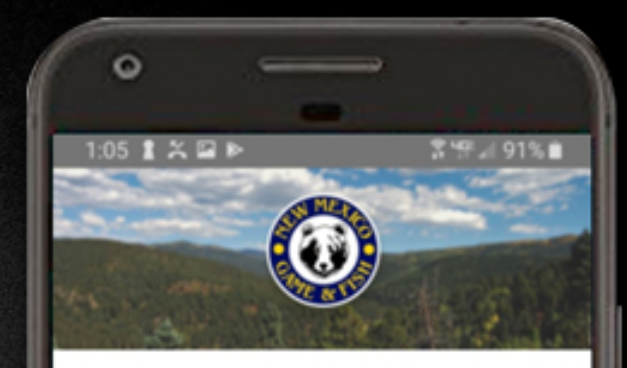

### WELCOME!

NM Game and Fish Electronic Tagging App

CURRENT ACCOUNT NAME PAT HUNTER CIN 01081971-LWY

NM E-Tag will allow you to electronically tag any animal you are licensed to harvest. Only one person may use the NM E-Tag application on each device. You will NOT be able to log out if your smartphone doesn't have service. If you are out of service when you E-Tag your animal, you will need to open the application when back in service to transfer your tag data to NMDGF's system.

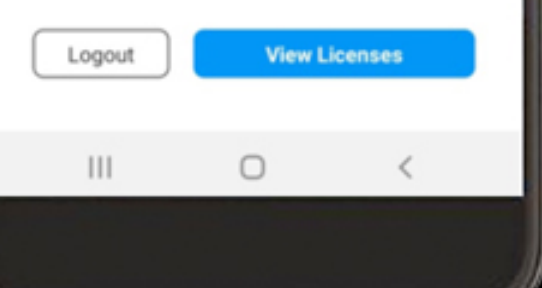

| • 58h:   | Please make a selection                                |     |
|----------|--------------------------------------------------------|-----|
| AUTHO    | ORIZATION                                              |     |
| (Require | ed for private land hunts in Units 2A, 2B, 2C, 4 and 5 | AQ. |
| Authori  | Ization Code: Authorization Code                       |     |

ENTER OUTFITTER INFO FOR OUTFITTED HUNTS ONLY

is this as outfitted hand? Yes

To apply for the 10% special-drawing pool, all applicants must have a signed contract wi Outliter prior to applying. It is unlawful to use a New Mexico outliter number to apply in pool without a valid contract. The contract must be signed and dated by all parties and dee compensation and services to be provided by the outliter.

### CARCASS TAG REQUIREMENT

|   | E Tes D<br>Suptone NOTE: If the E T<br>Cass tag and must be able to si<br>tagging instructions on pages 32-3 | ago to the mean of the MDGF E. Tag application<br>by open chosen, applicants may not later cho-<br>how an element copy of their license on their as<br>52 of the 21 20 Hunting Rules and Information 1 |
|---|----------------------------------------------------------------------------------------------------|----------------------------------------------------------------------------------------------------|
| 1 | E-Tag Option (you will not neceive a tag):                                                                   | •                                                                                                    |
|   | * Address 1:                                                                                                 | 12 AN STREET                                                                                                    |
|   | Address 2                                                                                                    | Address 2                                                                                                    |
| - | City                                                                                                    | SANTA FE                                                                                                    |
|   | * State:                                                                                                    | NM - NEW MEXICO * Zapc 8                                                                                                    |
|   | * Country:                                                                                                   | United States                                                                                                    |
|   | * Tag Confirmation:<br>I confirm that I have reviewed this<br>information                                    |                                                                                                    |
|   |                                                                                                    |                                                                                                    |

Applicants who chose to use the E-Tag option are eligible to use the NM E-Tag app this season.

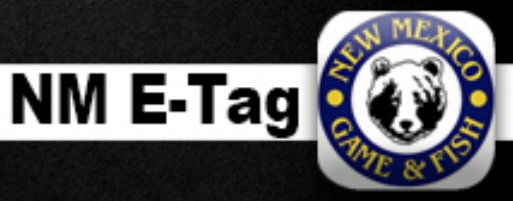

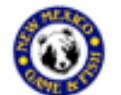

NM E-TAG OPTION (DEER AND ELK ONLY) You have chosen the E-TaB option for deer or e0. You are now required to install the e-tagging app (waitable later in the year) on your unartphone, toe in to your accessing to volume very latered. Too have chosen the E-Tab Option for deel or elk. You are now required to install the e-tabling available latter in the year) on your unartphone, log in to your account to upload your license information, and must be able to display your license on your phone at all times while in the fe (available later in the year) on your smartphone, log in to your account to upload your license information, and must be able to display your license on your phone at all trives while in the field. NUDGE will e-mail information when the e-tabling app becomes available. PLEASE ENSURE THAT YOU HAVE A VALID E-MAIL ADDRESS IN YOUR INFOGE ACCOUNTI It is your responsibility to ensure that your smartphone is operational and charged at all times. Upon hanverting a deer or eX. You will obtain your E.Tag number through the app, and must then write the E-Tag number. CN and date of kill on a durable material in permanent link and attach it to the animal the E-Tag number. Upon harvesting a deer of eX, you will obtain your \$-Tab trumber through the app, and erunt then write the E-Tab number, CN and date of kill on a durable material in permanent link and attach it to the animal as required for physical taxs.

If an arriver or horn tablis required, you will need to write the information on durable material a second time and attach its to the antifer or horn as required for physical table. If you decide you'd prefer a physical carcans 126, you may purchase a duplicate tag at any forme vendor or NMDGF effice for a \$6 fee, if a physical facility purchased, the extain patient with be invalidated and may If you decide you'd prefer a physical carcans tak, you may purchase a duplicate tak at any license vendor of NADGE effice for a \$6 fee. If a physical tak is purchased, the e-tak option will be invalidated and may not be resolution. If an antier or horn talk is required, you will need to write the informa-time and attach it to the antier or horn as required for obysical tagi-

- not be reselected.

٠

Instructions are printed on the deer or elk license the user receives when choosing to E-Tag.

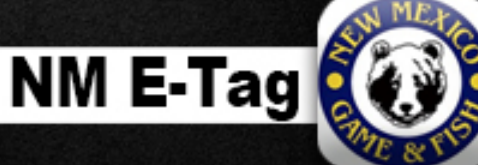

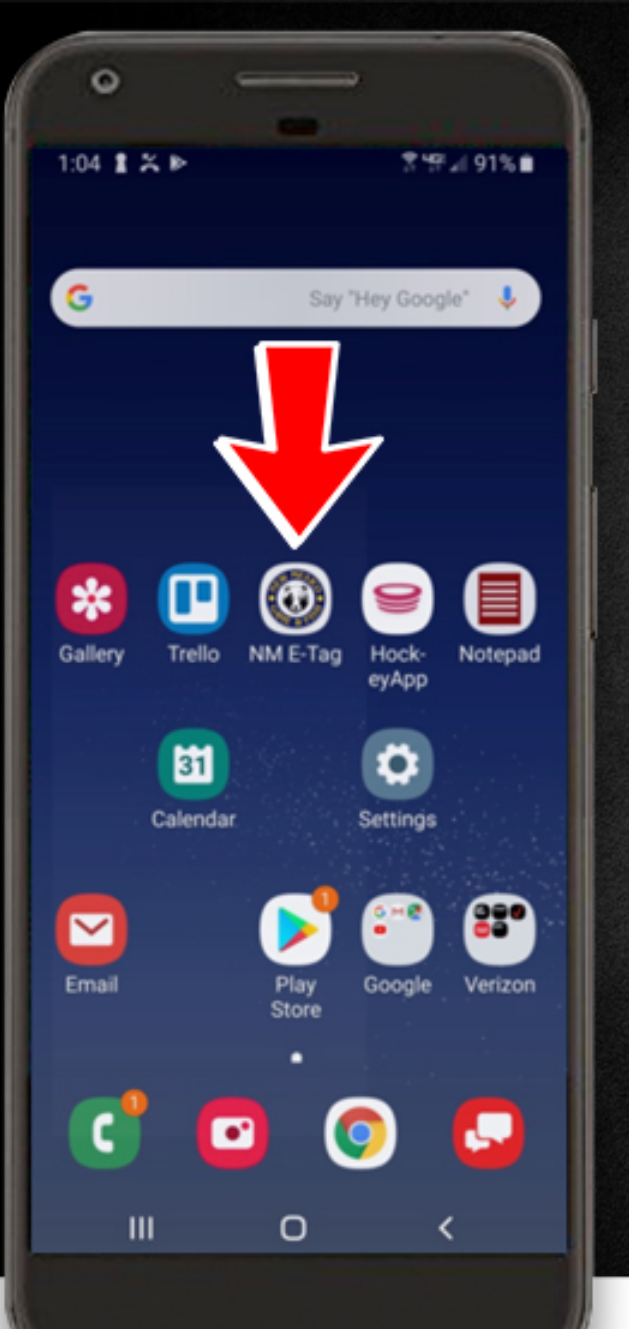

# INSTALLATION

Install the application using the GooglePlay or Apple stores.

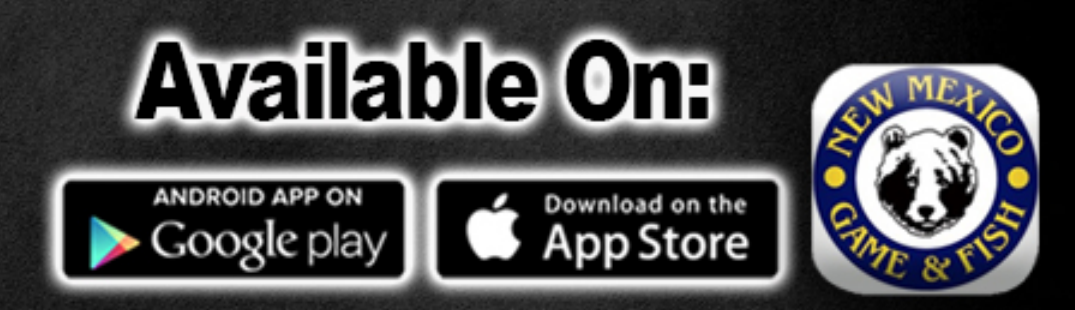

# Once installed an Icon will be displayed called NM E-Tag.

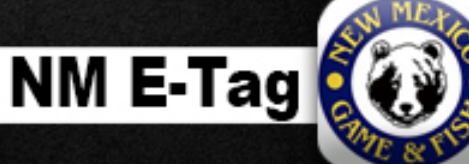

# **USING THE APP**

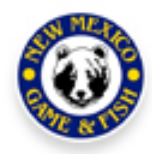

2 년만 네 91% 🕯

Login using your NMDGF Online Licensing System account credentials

Username

0

Login

1:05 1 🗶 🖬 🖻

phunter12

111

Password

....

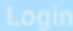

I need help accessing my account

## Login using your Department Online Licensing System account credentials

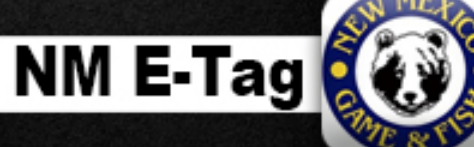

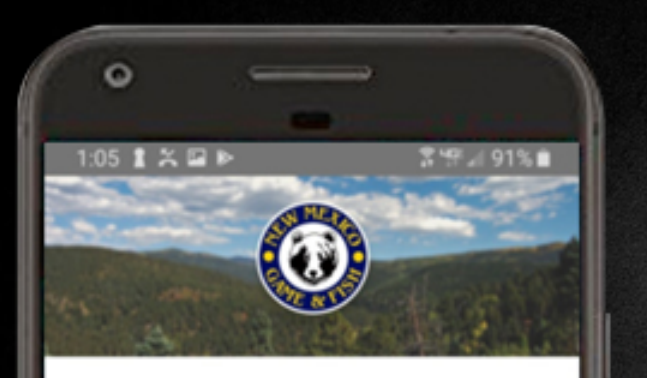

### WELCOME!

NM Game and Fish Electronic Tagging App

### CURRENT ACCOUNT NAME PAT HUNTER CIN 01081971-LWY

NM E-Tag will allow you to electronically tag any animal you are licensed to harvest. Only one person may use the NM E-Tag application on each device. You will NOT be able to log out if your smartphone doesn't have service. If you are out of service when you E-Tag your animal, you will need to open the application when back in service to transfer your tag data to NMDGF's system.

# **USING THE APP**

# A successful login will display the user's license information.

## The user will select the "View Licenses" button to display valid E-Tag licenses.

NM E-Tag

Logout

ш

View Licenses

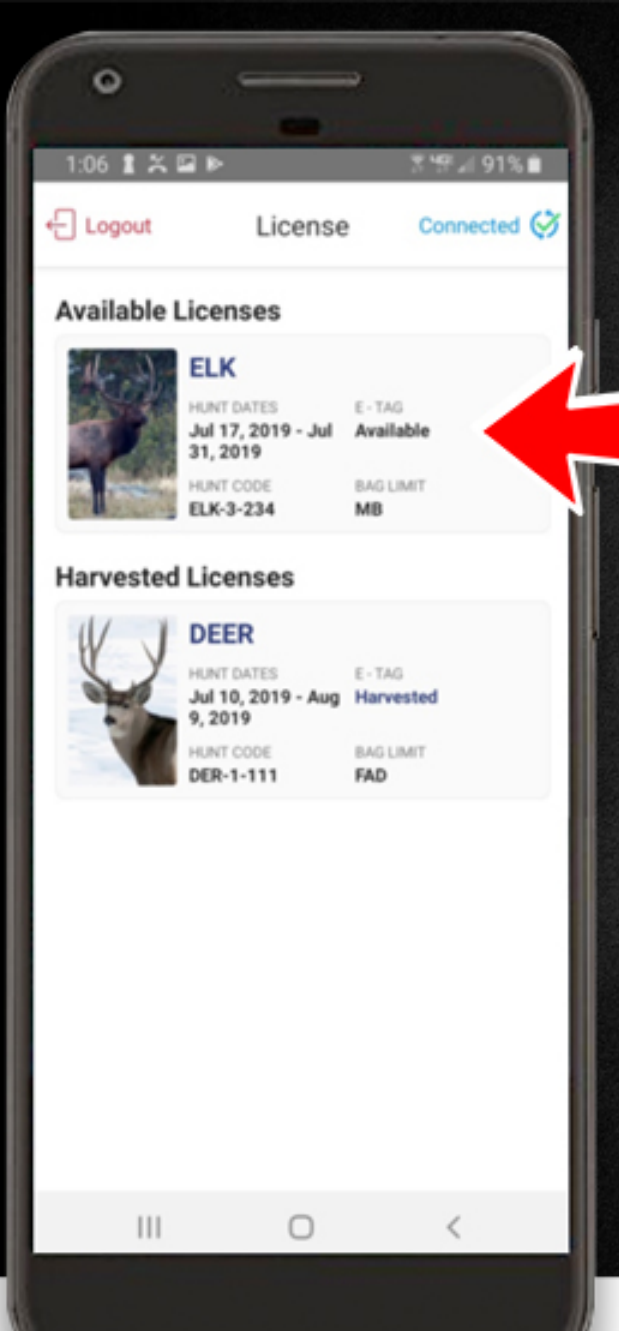

# **USING THE APP**

The application will locate all valid NM E-Tag licenses and display them for the user.

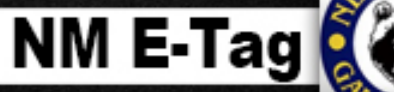

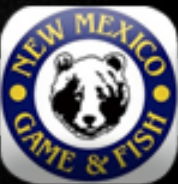

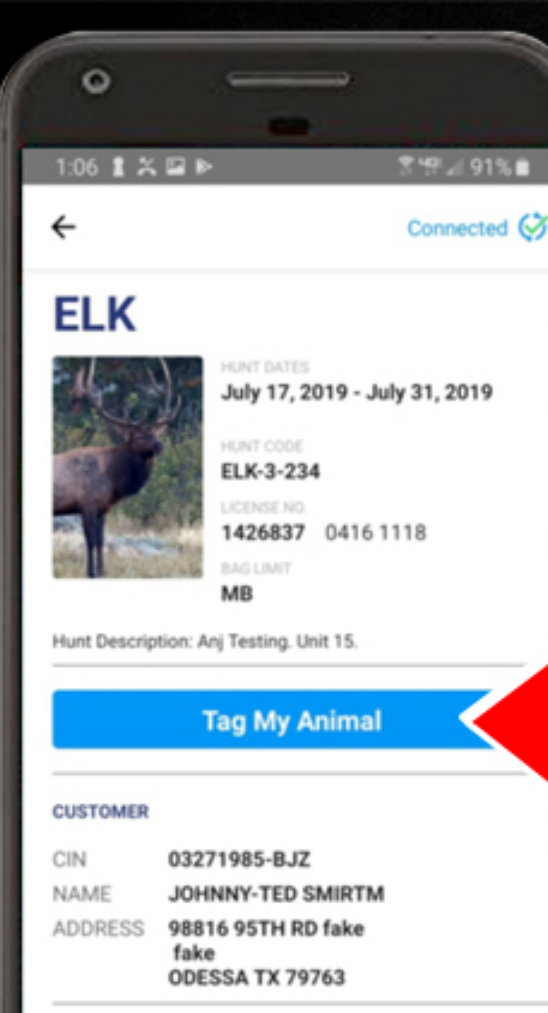

### LICENSE INFO

License: 3071142 0321 1717 28 - HMAV 63 - Habitat Stamp 04 - Game Hunting

111

0

**USING THE APP** 

# After selecting the species the user is able to tag their animal.

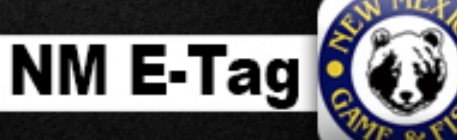

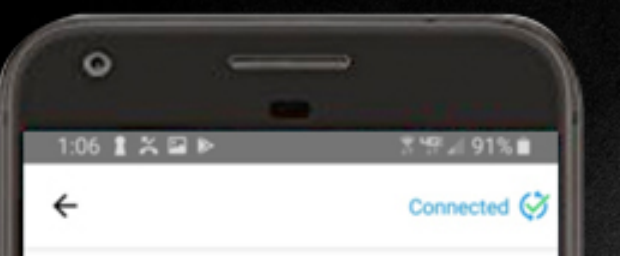

## **Tag This Animal**

SPECIES Elk

HUNT DATES July 17, 2019 - July 31, 2019

BAG LIMIT MB

CIN 03271985-BJZ

CUSTOMER NAME JOHNNY-TED K SMIRTM

Submit

 $\cap$ 

DATE OF KILL July 31, 2019

111

TIME OF TAG 1:06pm

# USING THE APP

# The user will select the submit button to confirm the harvest.

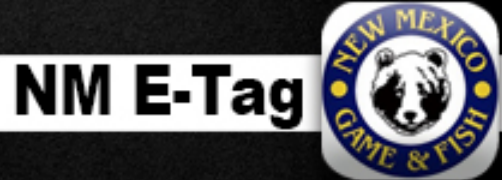

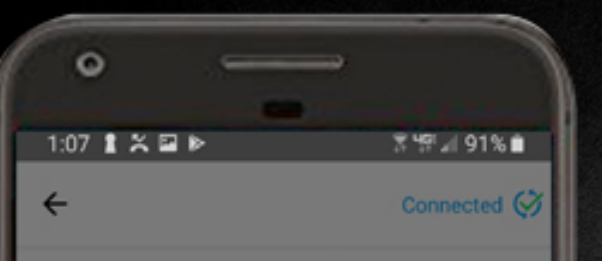

## **Tag This Animal**

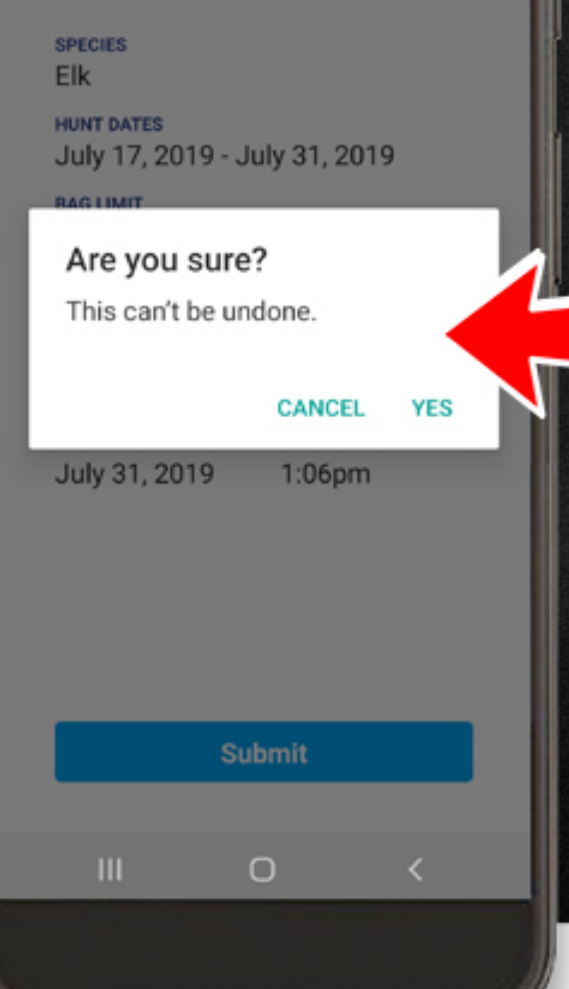

# **USING THE APP**

The user will be asked to confirm their harvest a second time. Once selected, this action can not be undone.

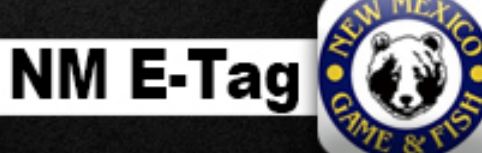

### 3:14 🛔 🗶 🖬 🕨

### **Tagging Instructions**

 Write the information displayed by in permanent ink on a durable mate (e.g. duct tape or flagging ribbon). If y harvested an antiered or horned animal please complete this step twice.

| NAME            | EDWARD-RALPH A |
|-----------------|----------------|
| CIN             | 02151958-BQT   |
| E-TAG           | 19-358553      |
| DATE OF<br>KILL | 7-31-2019      |

- Attach your hand-written tag to the hock tendon of the animal (see illustration below) prior to moving the animal from the kill site.
- If more than one tag is required, attach the second tag to the antier or horn of the animal (see illustration below) prior to moving the animal from the kill site.

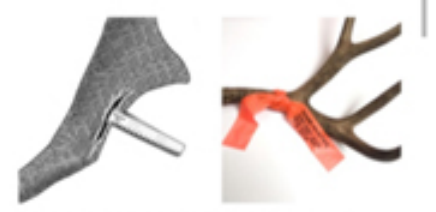

- Make sure your information is visible and readable after attaching the tag(s).
- You must immediately tag your animal upon kill. Failure to tag may result in seizure of the animal.

Done

**USING THE APP** 

Tagging instructions are provided to the user. They are required to write their name, CIN, E-Tag number and date of kill on any material they can securely attach to the antlers and carcass.

Full Name
 E-Tag Number
 Gustomer Identification Number
 Harvest Date

The user selects "Done" when finished with the instructions.

NM E-Tag

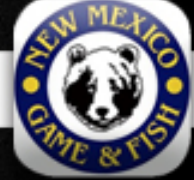

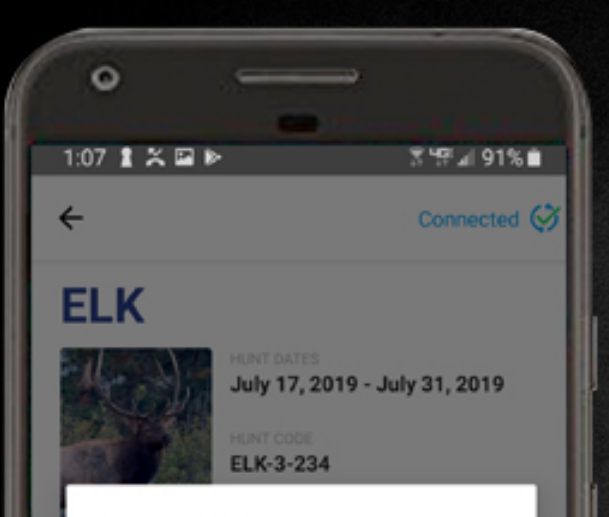

### Success!

Congratulations! You have completed the E-Tag process. Please attach tag(s) to your animal immediately and don't forget to file your mandatory harvest report. Thank you for hunting in New Mexico!

ок

### CUSTOMER

| CIN     | 03271985-BJZ                                  |
|---------|-----------------------------------------------|
| NAME    | JOHNNY-TED SMIRTM                             |
| ADDRESS | 98816 95TH RD fake<br>fake<br>ODESSA TX 79763 |

n

### LICENSE INFO

License: 3071142 0321 1717

# **USING THE APP**

If the user has internet connectivity, the "Success!" pop-up message will appear and confirm they have completed the NM E-Tag process.

The mandatory harvest report will still be required.

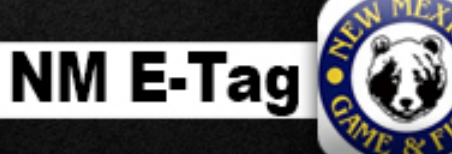

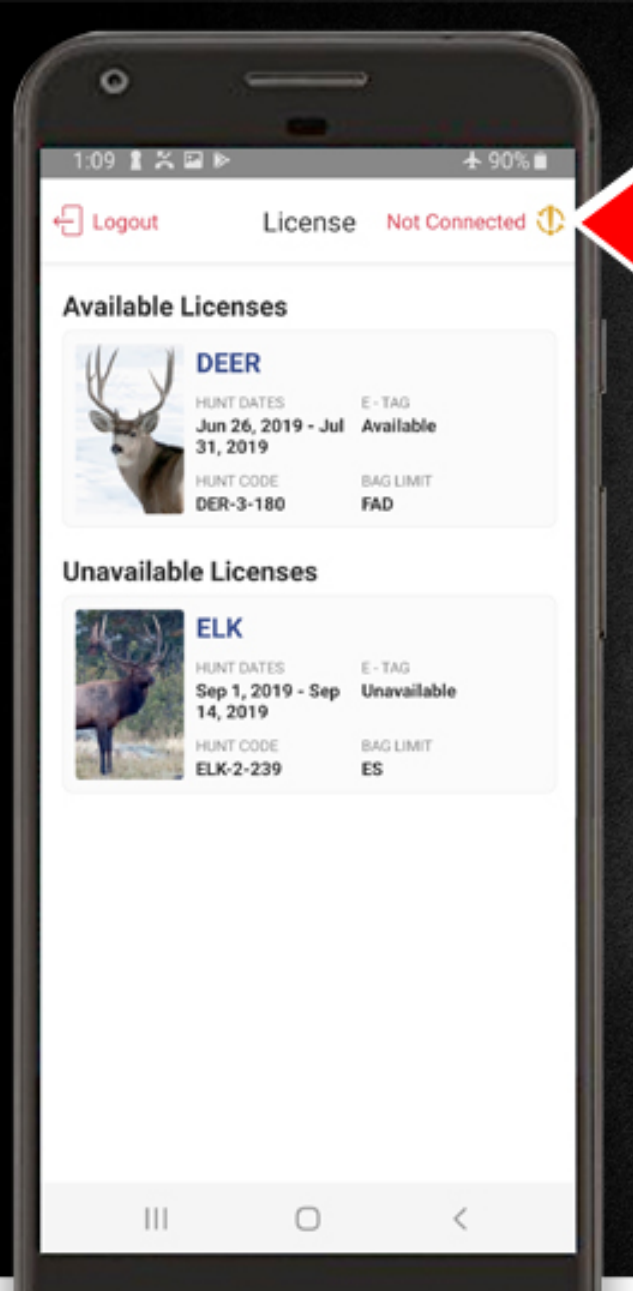

# NO CONNECTIVITY

Users with no internet connectivity have a similar experience with a few slight modifications.

To begin, the user selects the species they wish to tag.

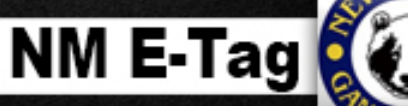

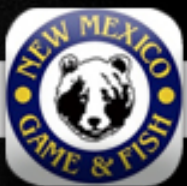

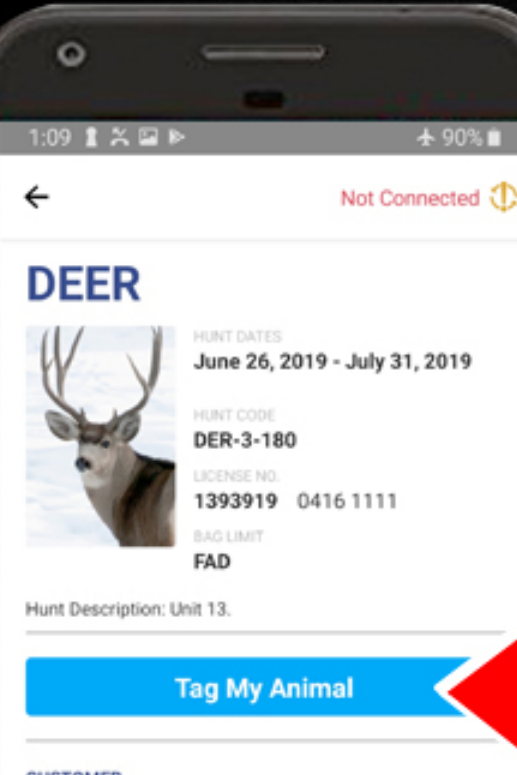

### CUSTOMER

| CIN     | 02151958-BQT                                      |
|---------|---------------------------------------------------|
| NAME    | EDWARD-RALPH LOVAHTO                              |
| ADDRESS | 2243 FALLBROOK fake<br>fake<br>LOVINGTON NM 88260 |

### LICENSE INFO

License: 3067147 0321 1713 70 - 2nd Rod 28 - HMAV 63 - Habitat Stamp 36 - Game Hunt/Fish

111

 $\bigcirc$ 

# **NO CONNECTIVITY**

# After selecting the species the user is able to tag their animal.

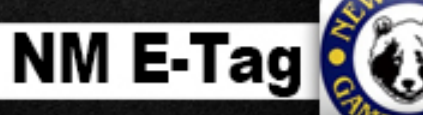

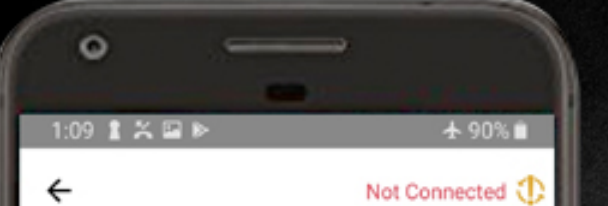

## **Tag This Animal**

SPECIES Deer

HUNT DATES June 26, 2019 - July 31, 2019

BAG LIMIT FAD

CIN 02151958-BOT

CUSTOMER NAME EDWARD-RALPH A LOVAHTO

Submit

DATE OF KILL July 31, 2019

111

TIME OF TAG 1:09pm

# **NO CONNECTIVITY**

# The user will select the submit button to confirm the harvest.

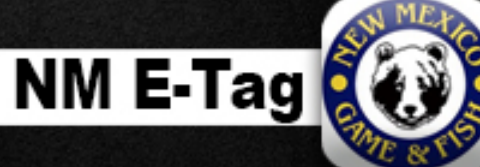

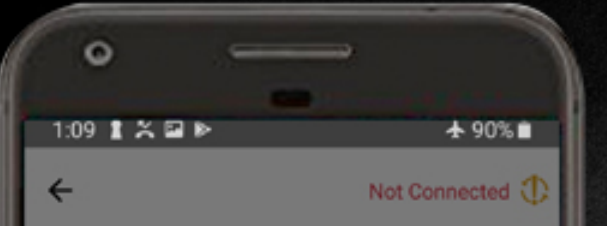

## **Tag This Animal**

species Deer

RAC LIMIT

HUNT DATES June 26, 2019 - July 31, 2019

Are you sure? This can't be undone. CANCEL YES July 31, 2019 1:09pm

О

# **NO CONNECTIVITY**

The user will be asked to confirm their harvest a second time. Once selected, this action can not be undone.

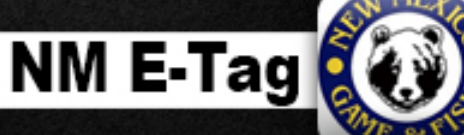

# NO CONNECTIVITY

3:14 🛔 🗶 🖬 🕨

- Tagging Instructions
- Write the information displayed by in permanent ink on a durable mate (e.g. duct tape or flagging ribbon). If y harvested an antiered or horned animat please complete this step twice.

| NAME            | EDWARD-RALPH A |
|-----------------|----------------|
| CIN             | 02151958-BQT   |
| E-TAG           | 19-358553      |
| DATE OF<br>KILL | 7-31-2019      |

- Attach your hand-written tag to the hock tendon of the animal (see illustration below) prior to moving the animal from the kill site.
- If more than one tag is required, attach the second tag to the antier or horn of the animal (see illustration below) prior to moving the animal from the kill site.

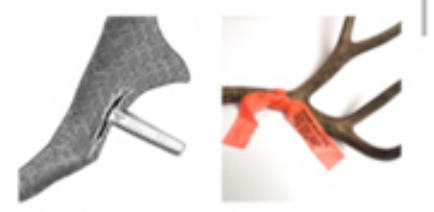

- Make sure your information is visible and readable after attaching the tag(s).
- You must immediately tag your animal upon kill. Failure to tag may result in seizure of the animal.

Done

Tagging instructions are provided to the user. They are required to write their name, CIN, E-Tag number and date of kill on any material they can securely attach to the antlers and carcass.

Full Name
E-Tag Number
Customer Identification Number
Harvest Date

The user selects "Done" when finished with the instructions.

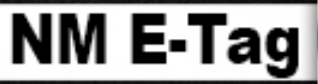

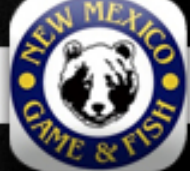

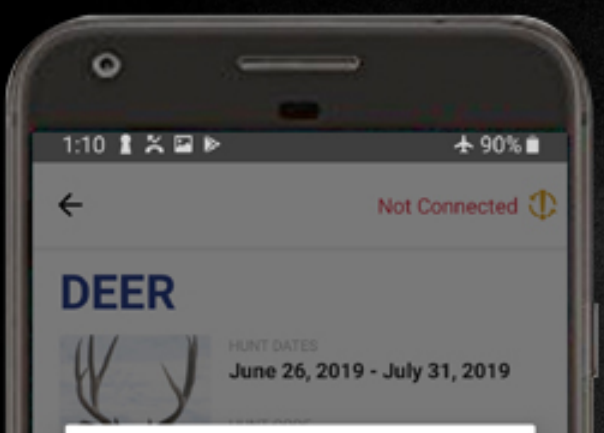

### Caution!

You do not have service at this time. Your tag information will be submitted to NMDGF when you are back in service and open the app. This will complete the E-Tag process. Please attach tag(s) to your animal immediately and don't forget to file your mandatory harvest report. Thank you for hunting in New Mexico!

OK

CIN 02151958-BQT NAME EDWARD-RALPH LOVAHTO ADDRESS 2243 FALLBROOK fake fake LOVINGTON NM 88260

### LICENSE INFO

License: 3067147 0321 1713

# NO CONNECTIVITY

Users who do not have internet connectivity will receive the "Caution!" message pop-up and will confirm they will open the app when internet connectivity is available to completed the NM E-Tag process.

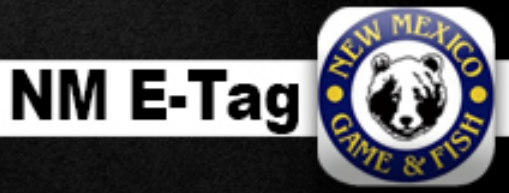

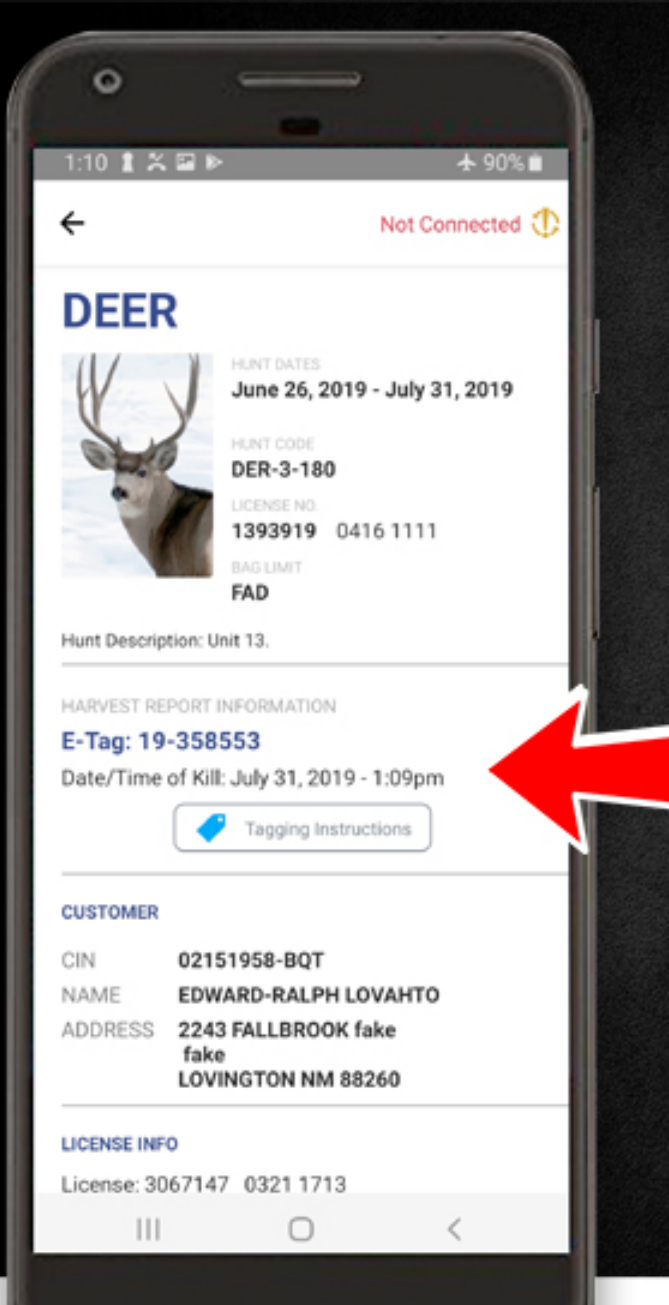

# **NO CONNECTIVITY**

The user's harvest will be recorded in the app, but they will still need to allow the application to upload their harvest confirmation once they have internet connectivity.

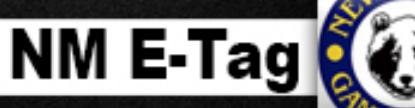

# **MAKING THE CONNECTION**

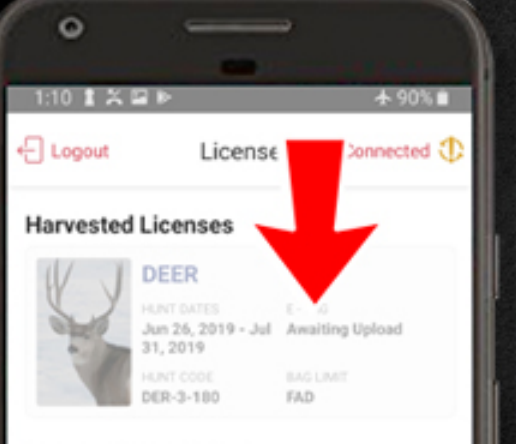

### Unavailable Licenses

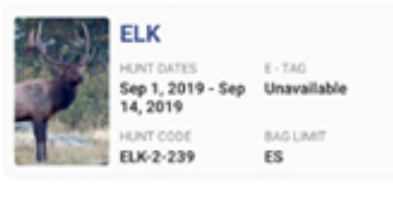

 1:10 I X II ►
 975 I 90%

 Connected View
 Icense

 Harvested Licenses
 Icense

 Maxie Dates
 Icense

 Jun 26, 2019 - Juli
 Harvested

 J1, 2019
 Harvested

 Harvested
 Icense

### Unavailable Licenses

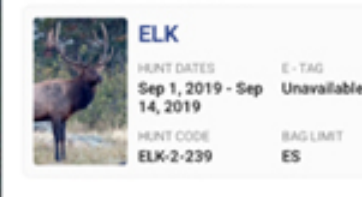

The license screen will show "Awaiting Upload" until a connection is made. Once uploaded, the status will change to "Harvested."

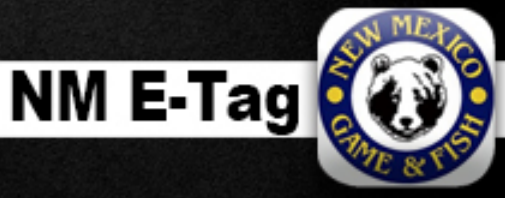

0 (

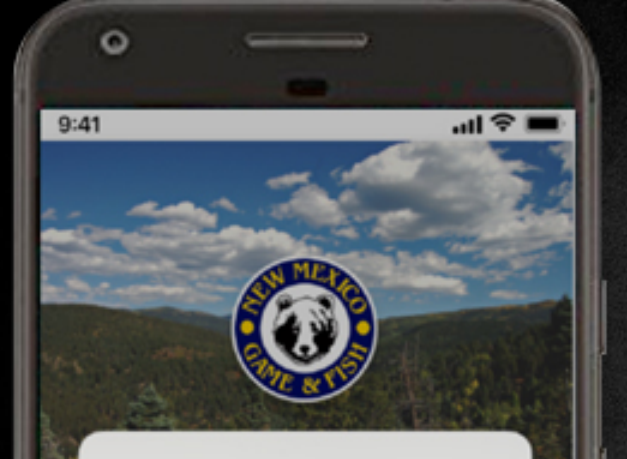

### Are you sure?

If you log out you will NOT be able to tag an animal unless you log back in. Your device must be connected to the Internet to login, get your licenses and transmit your tag data to NMDGF.

### Cancel

Logout

### CURRENT ACCOUNT

NAME John Hunter CIN ##########AXX

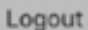

View Licenses

# NOTIFICATIONS

A user attempting to logout of the application prior to tagging, will receive a warning message stressing the user must be logged in to access license data, harvested data, etc...

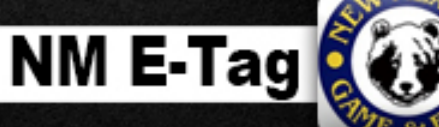

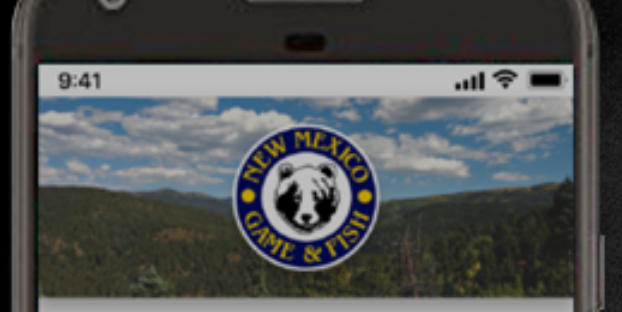

### WELCOME!

No internet connection.

You can't log out at this time because you don't have service.

### Ok

### UIN ##########AXX

NM E-Tag will allow you to electronically tag any animal you harvest. Only one person may use the NM E-Tag application on each device. You will NOT be able to log out if your smartphone doesn't have service. If you are out of service when you E-Tag your animal, you will need to open the application when back in service to transfer your tag data to NMDGF's system.

# NOTIFICATIONS

Users logged in, with no internet connectivity, will not be allowed to logout.

This is a safety measure to ensure any recorded harvest data is first uploaded to the Department's servers.

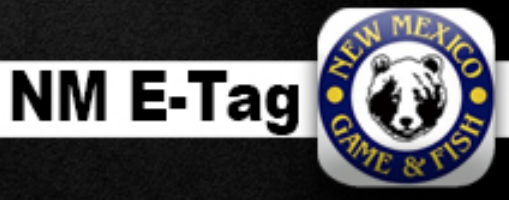

# 

- Logout

0

9:41

Connected 🤣

## Licenses

John Hunter

### No Licences Found

Please confirm you have logged into the correct account for NMDGF Online Licensing System.

# NOTIFICATIONS

Any customer can login to the NM E-Tag app, but those that do not have any E-Tag licenses available will receive the "No Licenses Found" message.

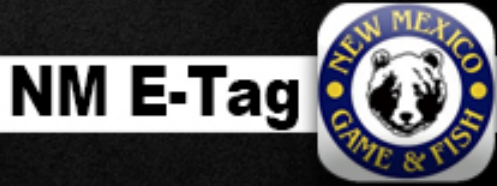

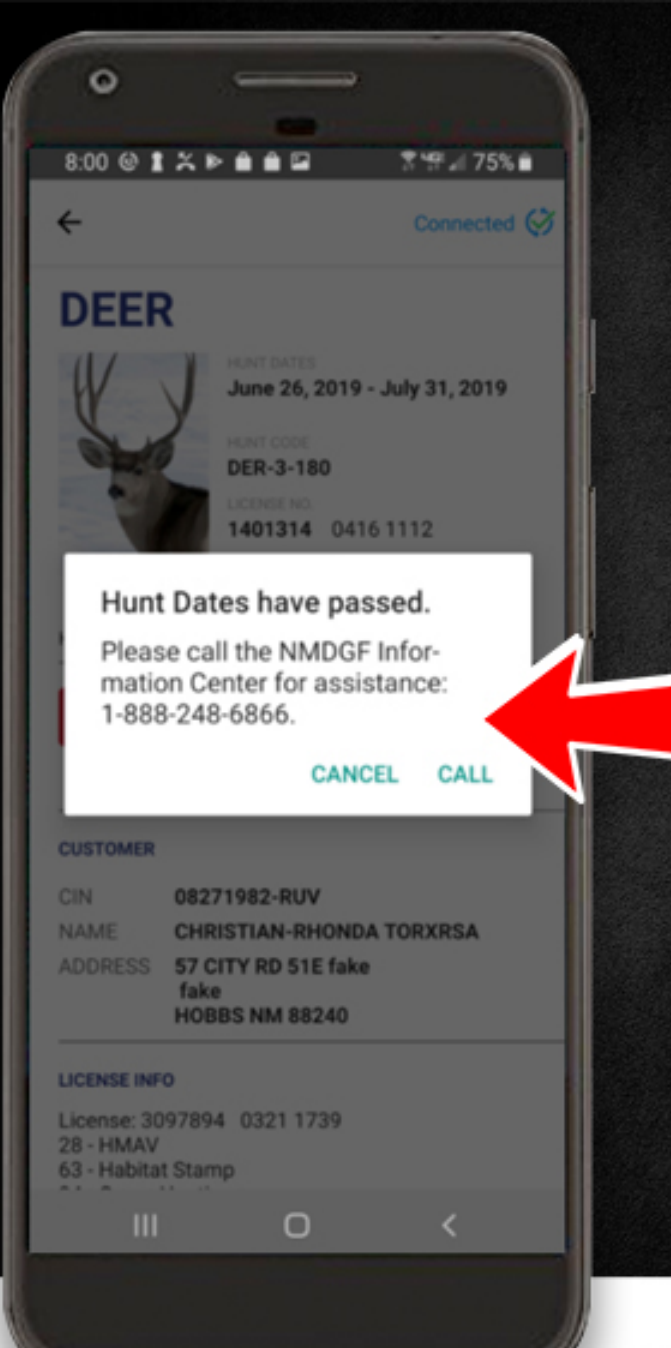

# NOTIFICATIONS

During normal business hours, when hunt dates have passed or expired, the user will receive a message requesting they contact the Department's information center for assistance.

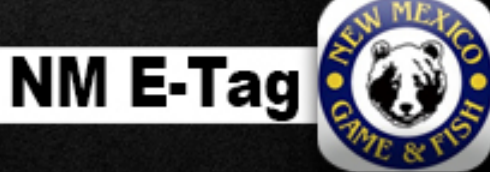

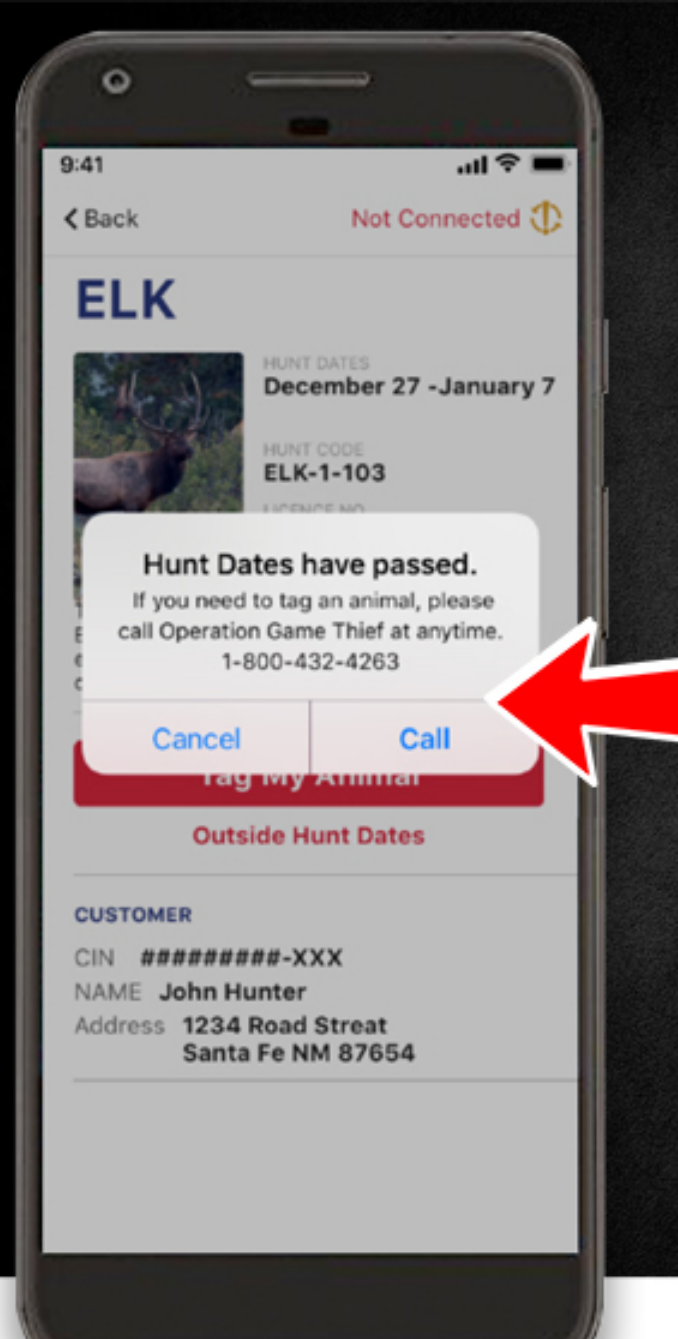

# NOTIFICATIONS

After normal business hours, when hunt dates have passed or expired, the user will receive a message requesting they contact the Department's Operation Game Thief phone number for assistance.

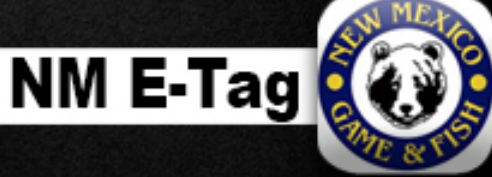

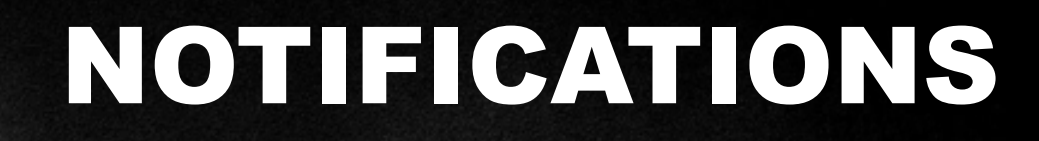

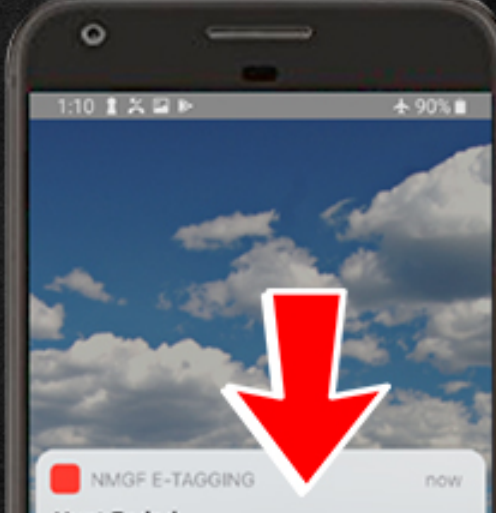

### Hunt Ended

0

1:10 1 2 2 2

MGF E-TAGGING

Your (species) hunt starts soon. Before your hunt, please open the NM E-Tag

app while you have internet service to update your license information and ensure proper functioning during your

Hunt Starting Soon

hunt.

Your (species) hunt has ended. Please open the NM E-Tag app to update your license and tag information. Don't forget to file your mandatory harvest report, even if you didn't hunt.

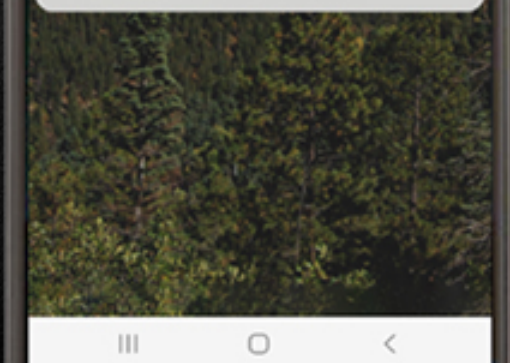

Notifications are set to trigger:

- 7 days prior to the hunt start date
- 1 day before hunt start date
- After hunt end date.

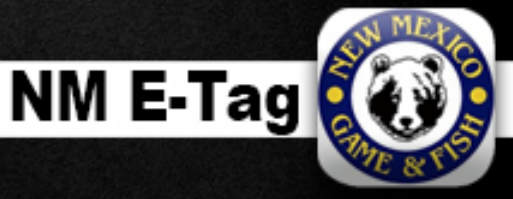

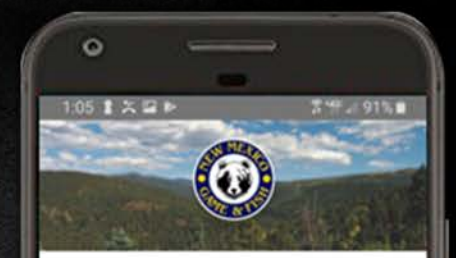

### WELCOME!

NM Game and Fish Electronic Tagging App

CURRENT ACCOUNT NAME PAT HUNTER CIN 01081971-LWY

NM E-Tag will allow you to electronically tag any animal you are licensed to harvest. Only one person may use the NM E-Tag application on each device. You will NOT be able to log out if your smartphone doesn't have service. If you are out of service when you E-Tag your animal, you will need to open the application when back in service to transfer your tag data to NMDGF's system.

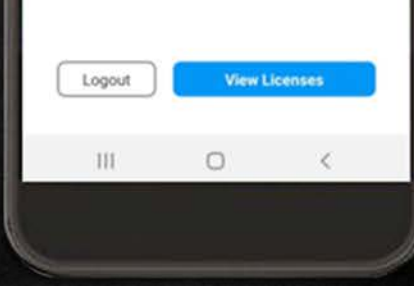

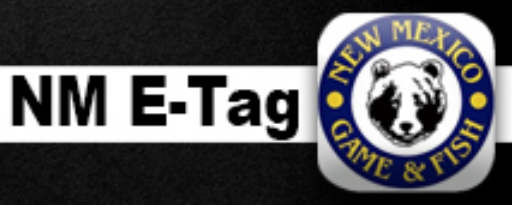

NM E-Tag

# Available One

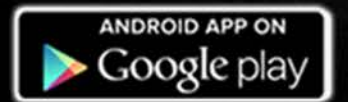

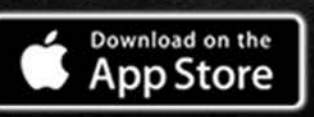

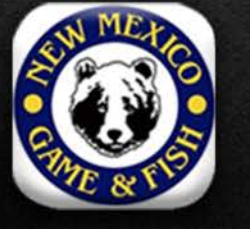

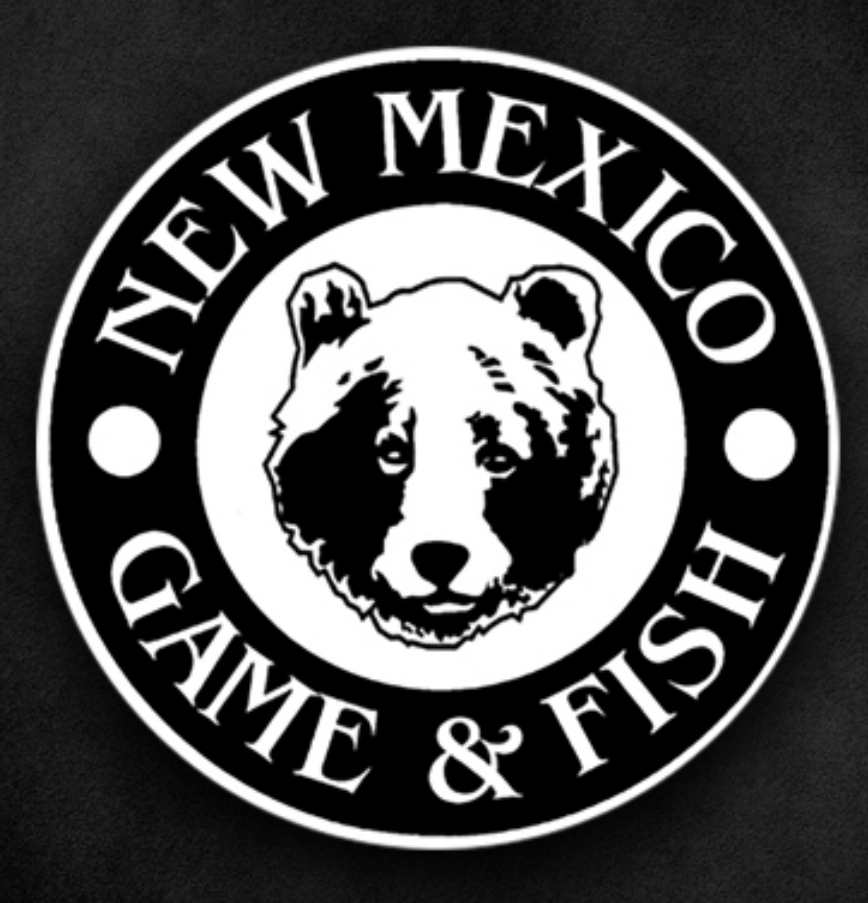